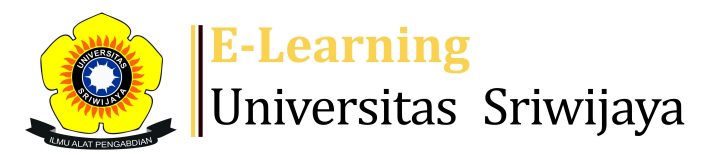

#

## 🔩 🗭 Yulia Hamdaini Putri, SE, M.Si 🗸 🛛 YH

Dashboard > My courses > 2324-02-ESD2225-STUDI KELAYAKAN BISNIS > General > DAFTAR KEHADIRAN > DAFTAR KEHADIRAN

0

## 2324-02-ESD2225-STUDI KELAYAKAN BISNIS DAFTAR KEHADIRAN

| S | essions  | Add ses  | sion Re   | eport | Import          | Export                | Status set                             | Те     | mporary             | users |    |       |     |     |  |
|---|----------|----------|-----------|-------|-----------------|-----------------------|----------------------------------------|--------|---------------------|-------|----|-------|-----|-----|--|
|   |          |          |           |       |                 |                       |                                        | All    | All past            | Mont  | hs | /eeks | 5 D | ays |  |
| # |          | Date     | Time      |       | Туре            | Descripti             | on                                     |        |                     |       |    | Acti  | ons |     |  |
| 1 | Wed 31 J | an 2024  | 7:30AM -  | 10AM  | All<br>students | YULIA HAI<br>19850704 | MDAINI PUTR<br>2018032001              | I,SE,N | <mark>/I.Si;</mark> |       | ¢  | \$    | ×   |     |  |
| 2 | Sat 3 F  | eb 2024  | 10AM - 12 | 2PM   | All<br>students | Yulia Ham<br>19850704 | idaini Putri, S<br>2018032001          | E, M.S | Si;                 |       | ¢  | \$    | ×   |     |  |
| 3 | Wed 7 F  | eb 2024  | 7:30AM -  | 10AM  | All<br>students | YULIA HAI<br>19850704 | <mark>MDAINI PUTR</mark><br>2018032001 | I,SE,N | <mark>/I.Si;</mark> |       | ¢  | \$    | ×   |     |  |
| 4 | Tue 13 F | eb 2024  | 1:30PM -  | 3PM   | All<br>students | YULIA HAI<br>19850704 | MDAINI PUTR<br>2018032001              | I,SE,N | <mark>/I.Si;</mark> |       |    | *     | ×   |     |  |
| 5 | Wed 21 F | eb 2024  | 7:30AM -  | 10AM  | All<br>students | YULIA HAI<br>19850704 | MDAINI PUTR<br>2018032001              | I,SE,N | ∕I.Si;              |       | ¢  | \$    | ×   |     |  |
| 6 | Wed 28 F | eb 2024  | 7:30AM -  | 10AM  | All<br>students | Dr.Yos Ka             | rimuddin, MN                           | Λ      |                     |       | ¢  | \$    | ×   |     |  |
| 7 | Wed 6 M  | 1ar 2024 | 7:30AM -  | 10AM  | All<br>students | Dr.Yos Ka             | rimuddin, MN                           | Λ      |                     |       |    | \$    | ×   |     |  |

| #  | Date            | Time          | Туре            | Description                                                   |             | Actio  | าร |
|----|-----------------|---------------|-----------------|---------------------------------------------------------------|-------------|--------|----|
| 8  | Wed 13 Mar 2024 | 7:30AM - 10AM | All<br>students | Dr.Yos Karimuddin, MM                                         | (           | • * >  |    |
| 9  | Wed 20 Mar 2024 | 7:30AM - 10AM | All<br>students | Dr.Yos Karimuddin, MM                                         | (           | • * >  |    |
| 10 | Wed 27 Mar 2024 | 7:30AM - 10AM | All<br>students | Dr.Yos Karimuddin, MM                                         |             | ¢ \$ > |    |
| 11 | Wed 3 Apr 2024  | 7:30AM - 10AM | All<br>students | Dr. Muhammad Ichsan Hadjri, 9<br>M.M - NIP. 19890711201803100 | 5.T.,<br>01 | ¢      |    |
| 12 | Wed 10 Apr 2024 | 7:30AM - 10AM | All<br>students | Dr. Muhammad Ichsan Hadjri, 9<br>M.M - NIP. 19890711201803100 | 5.T.,<br>01 | •      |    |
| 13 | Wed 17 Apr 2024 | 7:30AM - 10AM | All<br>students | Dr. Muhammad Ichsan Hadjri, 9<br>M.M - NIP. 19890711201803100 | 5.T.,<br>01 | ¢      |    |
| 14 | Wed 24 Apr 2024 | 7:30AM - 10AM | All<br>students | Dr. Muhammad Ichsan Hadjri, 9<br>M.M - NIP. 19890711201803100 | 5.T.,<br>01 | ¢      |    |
| 15 | Wed 1 May 2024  | 7:30AM - 10AM | All<br>students | Dr. Muhammad Ichsan Hadjri, 9<br>M.M - NIP. 19890711201803100 | 5.T.,<br>01 | • * >  |    |
| 16 | Wed 8 May 2024  | 7:30AM - 10AM | All<br>students | Dr. Muhammad Ichsan Hadjri, 9<br>M.M - NIP. 19890711201803100 | 5.T.,<br>)1 | ¢      |    |
| 3  |                 |               |                 |                                                               | Choose      | ~      | ОК |
|    |                 |               |                 |                                                               |             |        |    |

Announcements

Jump to...

×

rps skb obe d3 🕨

## **Administration**

Attendance administration

- 🗱 Settings
- Locally assigned roles
- Permissions
- 🧘 Check permissions
- **T** Filters
- Competency breakdown
- Logs
- 🏦 Backup
- 📥 Restore

Course administration

## 👬 Navigation

Dashboard

🕋 Site home

Site pages

My courses

2324-02-EKM351319- Studi Kelayakan Bisnis

2324-02-EKM430219-MANAJEMEN PEMASARAN JASA

2324-02-EKM358319-PERILAKU KONSUMEN

222302-EKM320219-KOMUNIKASI BISNIS

2324-02-ESD1203-Aplikasi Komputer Bisnis

2324-02-ESD1206-KOMUNIKASI BISNIS

2324-02-ESD2225-STUDI KELAYAKAN BISNIS

Participants

The Badges

Competencies

Grades

General

E Announcements

🚈 DAFTAR KEHADIRAN

rps skb obe d3

Topic 1

Topic 2

Topic 3

Topic 4

2324-02-ESD2230-PEMASARAN INTERNASIONAL

Courses

Help and documentation

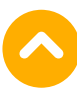